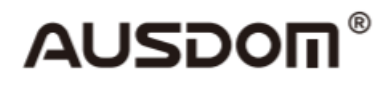

# **1080P Webkamera**

# Benutzerhandbuch

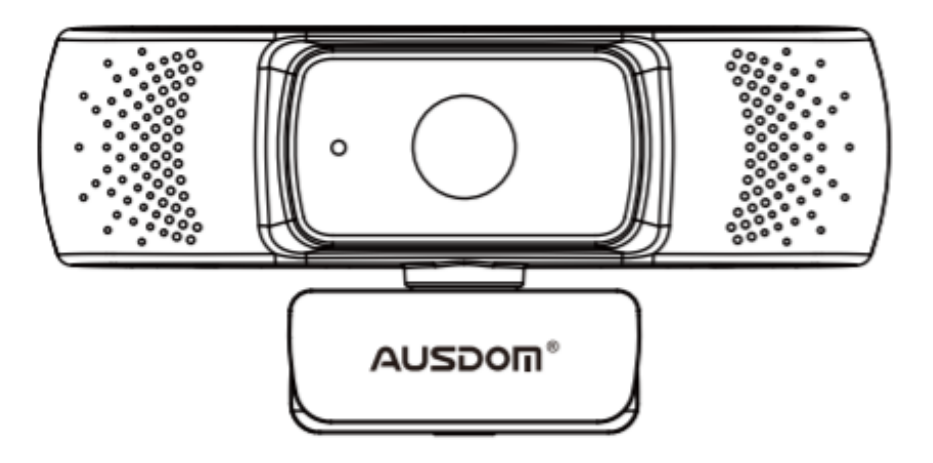

# **Einleitung**

Vielen Dank, dass Sie sich für die AUSDOM AW640 1080P HD-Webcam entschieden haben. AUSDOM AW640 ist eine Webcam mit sehr hoher Kompatibilität (z. B. mit Win10 und Mac OS 10.6), hoher Auflösung, Autofokus und sehr großer 2.0 Blende, mit der Sie erstklassige Bilder unter 5 Lux Beleuchtung aufnehmen können.

# **Packungsinhalt**

- 1x Webkamera
- 1x Benutzerhandbuch

# **Eigenschaften**

- Videoformat: MJPEG&YUY2
- Auflösungsverhältnis: 1920\*1080, 1280\*720, 640\*480, 320\*240
- Zwei eingebaute Mikrofone
- Kompatibel mit Windows XP/7/8/10 oder einer höheren Version, Mac OS 10.6 oder einer höheren Version, ChromeOS, Android 5.0 oder einer höheren Version.

**Anmerkung:** Funktionen oder Spezifikationen können ohne vorherige Ankündigung geändert werden.

# **Systemanforderungen**

- IBM PC oder kompatibler PC oder Laptop mit USB-Anschluss
- Pentium 1G oder höhere CPU
- Mehr als 500 MB freier Festplattenspeicher
- 256 MB Speicher
- Unterstützung für DirectX 9.0 VGA card

#### HD 1080P Videoaufnahme

- 2.4GHz Intel Core 2 Duo
- 2 GB RAM
- 1 GB Festplattenspeicher
- USB 2.0 port

# Produktbeschreibung

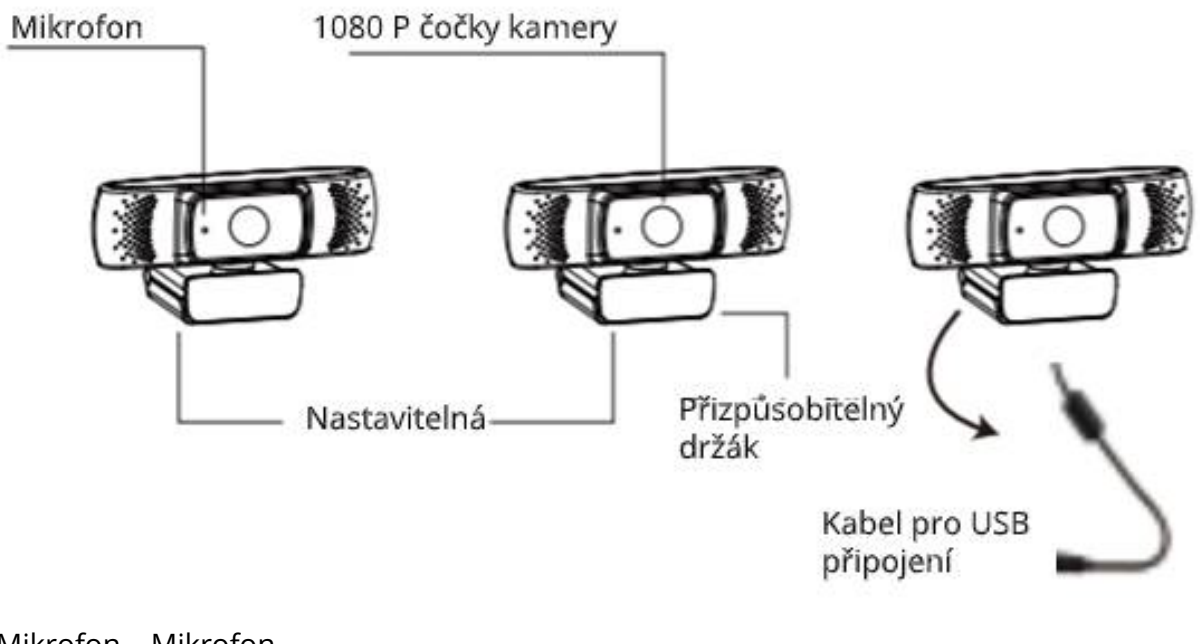

Mikrofon – Mikrofon

1080 P čočky kamery – 1080 P Kameralinsen

Přizpůsobitelný držák - anpassbarere Halterung

Kabel pro USB připojení - USB-Verbindungskabel

# **Platzierung und Anschluss der Webcam**

1. Platzieren Sie die Webcam an der gewünschten Stelle - auf dem Monitor oder auf einer ebenen Tischfläche. Entsperren Sie vor dem Aufsetzen der Webcam auf den Monitor die anpassbare Halterung und befestigen Sie die Webcam so an Ihrem Computermonitor, dass die Halterung den Bildschirmrand erfasst. Schließen Sie das USB-Kabel an einen USB-Anschluss Ihres Computers an, nachdem Sie die Webcam in eine bequeme Position gebracht haben.

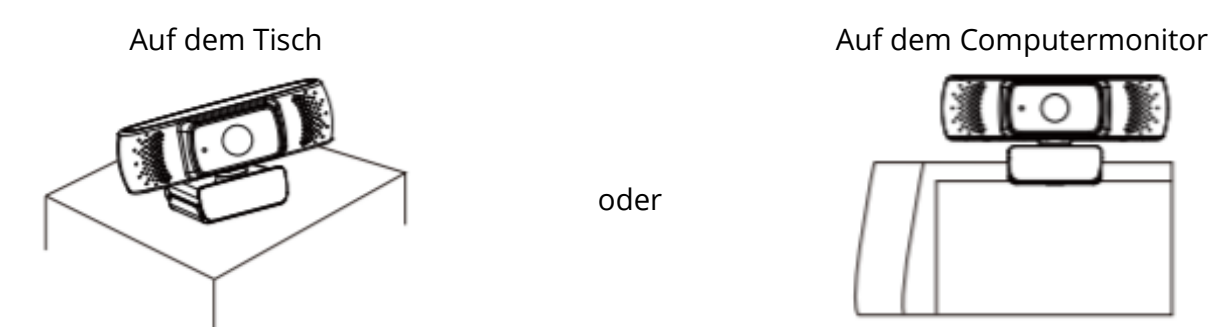

2. Verwenden Sie das universelle Dreibeinstativ, drehen Sie es in das Loch an der Unterseite des Geräts und platzieren Sie das Gerät an der gewünschten Stelle.

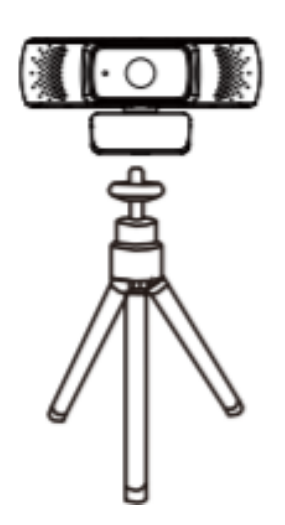

# Verwendung der Webcam

Plug-and-Play-Installation: Sie können die Webcam verwenden, um mit Ihren Freunden in einer beliebigen Chat-Anwendung Videoanrufe zu tätigen, oder Sie können Fotos oder Videos mit der Kamera aufnehmen.

Fotos / Videos aufnehmen:

#### 1. Windows XP/Vista/7/8

Laden Sie die AMCAP Webcam-Software herunter, um festzustellen, ob Ihre Webcam funktioniert. Verwenden Sie dieses Programm, um ein Video aufzunehmen. Laden Sie das Programm einfach herunter und öffnen Sie es, ohne es installieren zu müssen. Erhältlich unter: www.ausdom.com.

#### Verwenden von AMCAP Software Schritt für Schritt

Schließen Sie die Webcam an den Computer an, bevor Sie die AMCAP-Software öffnen.

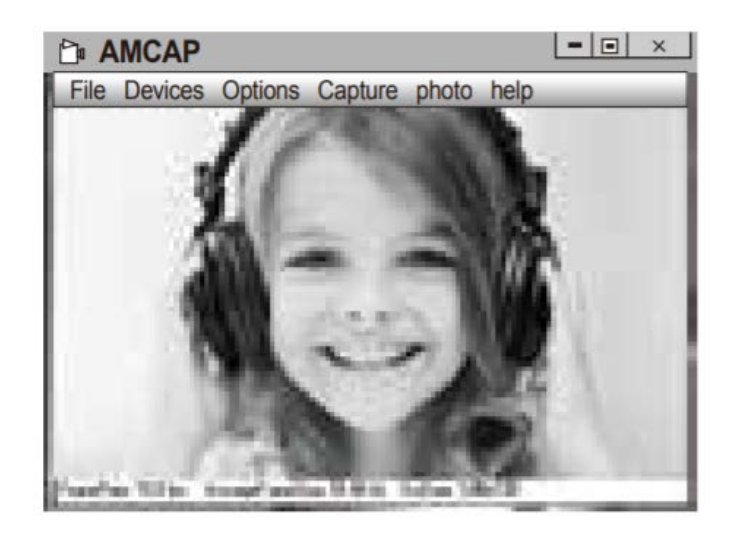

**A.** Wenn das Fenster leer ist, klicken Sie auf "Options" und wählen Sie "Preview". Stellen Sie sicher, dass Sie Ihre Webcam im Menü "Devices" ausgewählt haben.

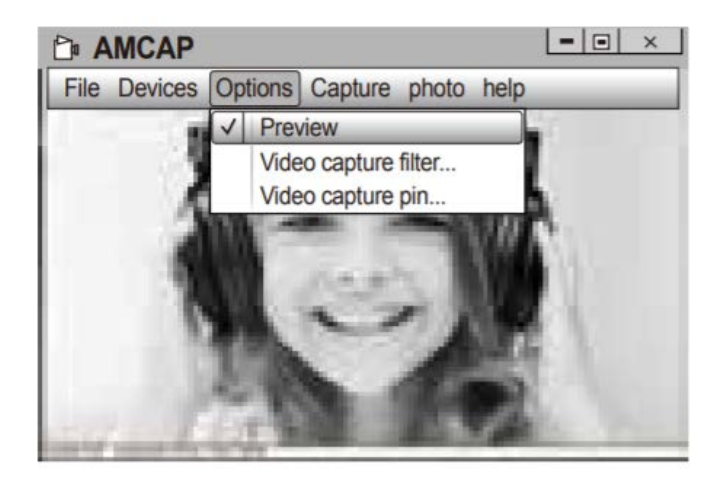

**B.** Durch Auswahl von "Video Capture Pin ... " im Menü "Options" können Sie verschiedene Parameter wie Video-/Telefonformat/Fenstergröße anpassen.

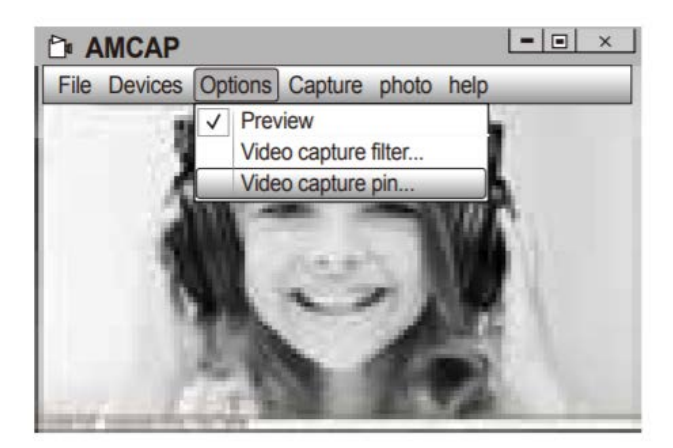

**C.** Gehen Sie folgendermaßen vor, um das Mikrofon auszuschalten:

Dieser PC  $\rightarrow$  Klicken auf die rechte Maustaste  $\rightarrow$  Verwalten  $\rightarrow$  Geräte-Verwalten  $\rightarrow$  Audio-, Video- und Gamecontroller  $\rightarrow$  USB-Audio device  $\rightarrow$  Klicken auf die rechte Maustaste  $\rightarrow$  Ausschalten

**D** So stellen Sie die Mikrofonlautstärke ein:

- XP-System: Klicken Sie mit der rechten Maustaste auf das Audiosymbol, öffnen Sie den Audiotreiber → Optionen → Attribute → Audiomischer → Wählen Sie "USB Audio Device" oder "USB-Microphone" → Bestätigen → Passen Sie die Lautstärke nach Bedarf an.
- Win7 / 8 / Vista-System: Systemsteuerung  $\rightarrow$  Audio  $\rightarrow$  Aufnahme  $\rightarrow$  Doppelklick auf USB-Audio Device oder USB-Microphone  $\rightarrow$  Mikrofonattribute  $\rightarrow$  Level  $\rightarrow$ Passen Sie die Lautstärke nach Bedarf an.

- E. Fotos / Videos aufnehmen
  - Videos aufnehmen: "Capture" → "Start Capture" → Wählen Sie "OK" das Video startet die Aufnahme. Vor dem Aufnehmen eines Videos können Sie einen Ordner zum Speichern der aufgenommenen Videos auswählen: "File"→ "Set Capture Directory".
  - Aufnahme von Fotos: Photo  $\rightarrow$  Start photo

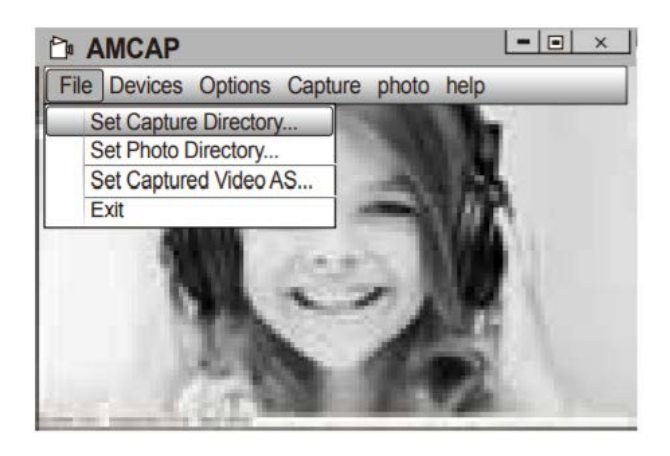

#### 2. Windows 10

**A.** Schließen Sie die Webcam an den Computer an und warten Sie, bis der Computer sie erkennt.

B. Drücken Sie die Taste Start 📢 und wählen Sie in den Programmen "Camera" aus.

|    | A                     |                        |  |
|----|-----------------------|------------------------|--|
|    |                       | Acrobat Reader DC      |  |
|    |                       | Adobe Audition         |  |
|    | $\odot$               | Alarms & Clock         |  |
| 3  |                       | Apple Software Update  |  |
| Ak |                       | Azon Keyword Generator |  |
|    | Azon Top 100 Analyzer |                        |  |
|    | 6                     |                        |  |
| ۵  |                       | Calculator             |  |
| 8  | 菌                     | Calendar               |  |
| 6  |                       | Camera                 |  |
|    | æ                     | Connect                |  |
| 0  | F                     |                        |  |
|    | 0,                    | H 🚯 🚍                  |  |

**C.** Wenn Sie das Programm starten, finden Sie auf der rechten Seite zwei Schaltflächen: eine zum Aufnehmen von Fotos und eine zum Aufnehmen von Videos. Die größere Schaltfläche zeigt an, welchen Modus Sie gerade ausführen. Um den Modus zu ändern, klicken Sie einfach auf die zweite Schaltfläche.

Fotos / Videos aufnehmen

- Fotos aufnehmen: Im Fotomodus  $\rightarrow$  klicken Sie auf die Taste, um ein Foto aufzunehmen.
- Videos aufnehmen: Im Videomodus  $\rightarrow$  klicken Sie auf die Taste, um ein Video aufzunehmen  $\rightarrow$  klicken Sie erneut auf die Taste, um die Videoaufnahme zu beenden.

**D.** Um von der eingebauten Kamera zur Ausdom AW615-Kamera zu wechseln, klicken Sie oben links auf "camera switch".

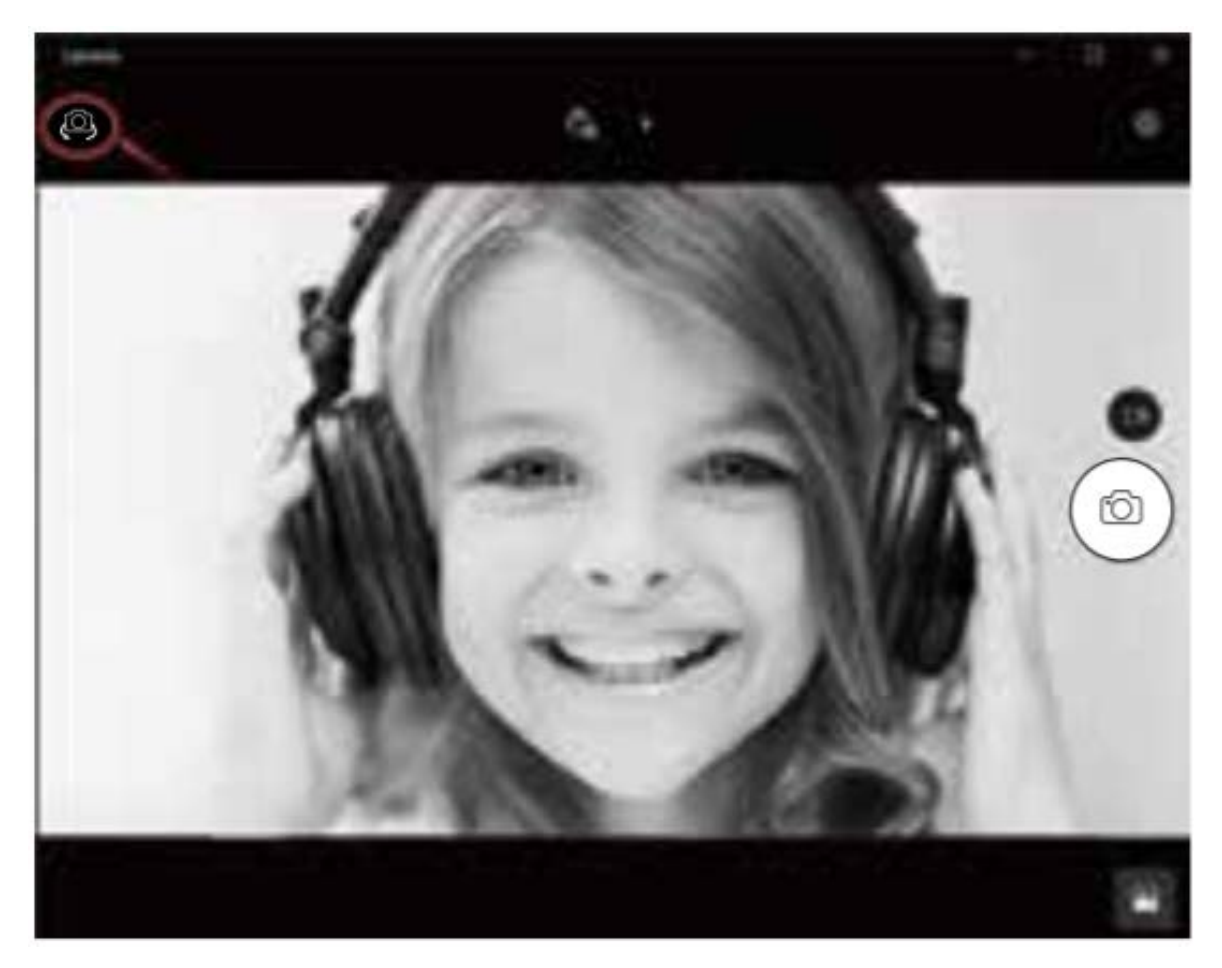

#### 3. Mac System

**A.** Verbinden Sie die Webcam mit dem Computer. Suchen Sie "Photo Booth" im Apple-System und öffnen Sie es.

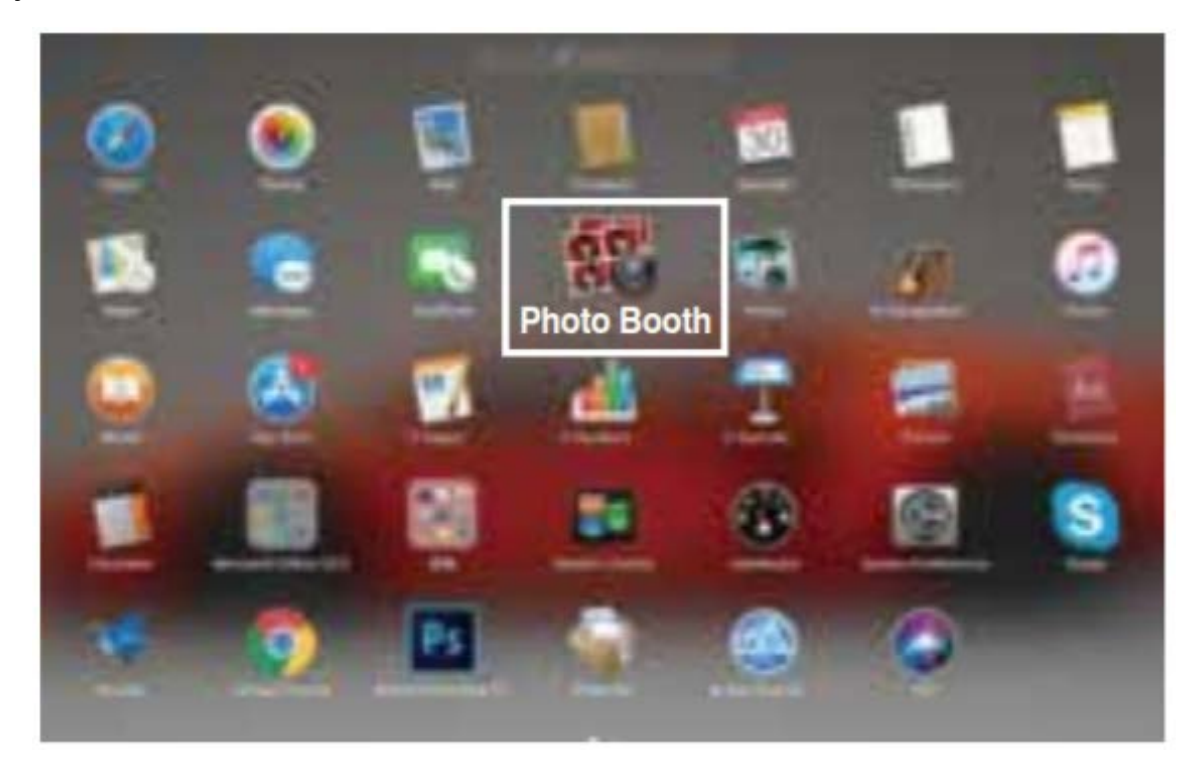

B. Wählen Sie Ausdom AW615 aus dem Menü "Camera".

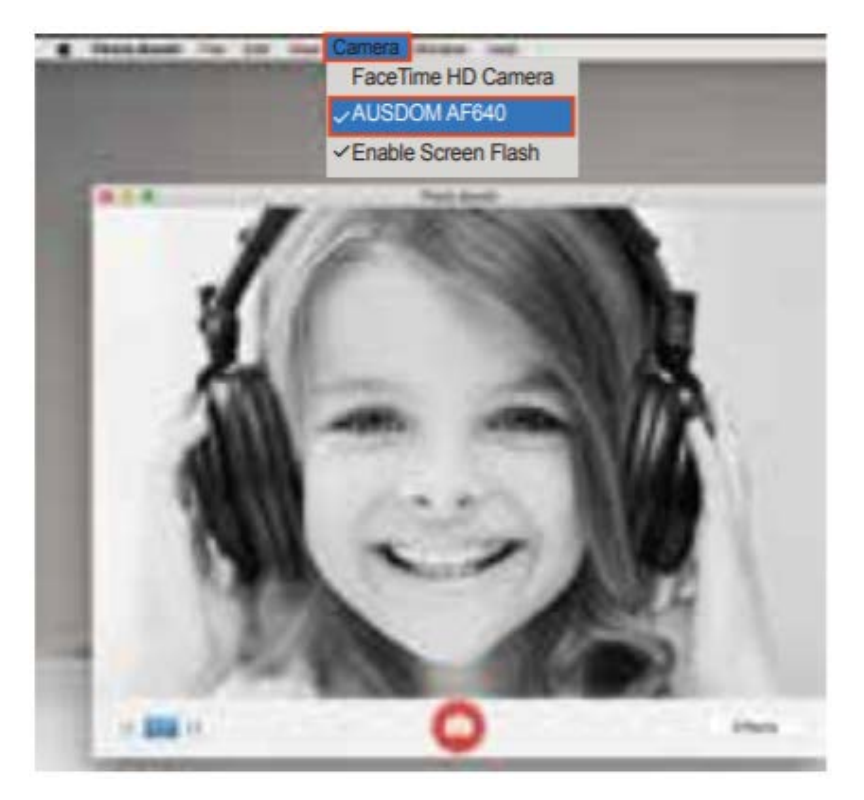

# Spezifikationen

| Objektiv Spezifikationen | F/No.                                   | 2.0                              |
|--------------------------|-----------------------------------------|----------------------------------|
| Objektiv-Spezifikationen | Blickwinkel                             | Horizontal 90°                   |
|                          | Mikrofon                                | Eingebaut                        |
| Mikrofonspezifikationen  | S.P.L                                   | 32 dB                            |
|                          | Richtcharakteristik                     | Omnidirektional                  |
|                          | Interface                               | USB2.0 (Free Driver)             |
| Hardwarespezifikationen  | Maximaler                               | ≤260 mAh                         |
|                          | Betriebsstrom                           |                                  |
|                          | Unterstützte                            | Windows XP/7/8/10 oder akt.      |
|                          | Betriebssysteme                         | Version, Mac OS 10.6 oder akt.   |
|                          |                                         | Version, Chrome OSTM, Android    |
|                          |                                         | v5.0 oder höhere Version.        |
|                          |                                         | Max. Auflösung: 1920*1080 30     |
|                          | Video Auflösung                         | fps                              |
|                          | (Video Format: YUY2)                    | Min. Auflösung: 320*240 30 fps,  |
|                          |                                         | Werkseinstellung: 640*480 30fps  |
|                          |                                         | Max. Auflösung: 2048*1536 30     |
|                          | Video Auflösung<br>(Video Format: MJPG) | fps                              |
| Video- /                 |                                         | Min. Auflösung: 320*240 30 fps   |
| Bildspezifikationen      |                                         | Werkseinstellung: 640*480 30 fps |
|                          | Fotoauflösung                           | 1920*1080                        |
|                          | Fotoformat                              | JPG                              |
|                          | Betriebstemperatur                      | -10°C - 45°C                     |

Anmerkung: Funktionen und technische Daten können ohne vorherige Ankündigung geändert werden. Wir entschuldigen uns für die Unannehmlichkeiten.

# Wichtige Hinweise:

- Setzen Sie das Gerät keinen extrem niedrigen oder hohen Temperaturen aus.
- Stellen und werfen Sie nichts auf das Gerät.
- Lassen Sie das Gerät nicht fallen und setzen Sie es keinen starken Stößen aus.
- Beachten Sie die nationalen Rechtsvorschriften. Das Gerät darf nicht für illegale Zwecke verwendet werden.
- Verwenden Sie das Gerät nur für die Zwecke, für die es bestimmt ist, und gemäß diesem Handbuch.
- Setzen Sie das Gerät keinen plötzlichen Temperaturänderungen aus. Dies kann dazu führen, dass Feuchtigkeit im Gerät kondensiert und es beschädigt. Wenn Feuchtigkeitskondensation auftritt, lassen Sie das Gerät vollständig trocknen, bevor Sie es erneut verwenden.

# Wartung

Reinigen Sie das Gerät nicht, wenn es eingeschaltet ist. Verwenden Sie ein weiches, fusselfreies Tuch, um das Display und die Außenseite des Geräts zu reinigen. Verwenden Sie keine Scheuermittel.

# **Probleme lösen**

#### Das Gerät ließ sich nicht einschalten.

Stellen Sie sicher, dass das Gerät ordnungsgemäß mit dem USB-Anschluss verbunden ist.

#### Das Bild ist nicht klar.

Überprüfen Sie das Objektiv auf Schmutz oder Feuchtigkeitskondensation.

# Garantie

- Die Garantie gilt 24 Monate ab Kaufdatum.
- Wenn Ihr Gerät nicht richtig funktioniert, lesen Sie dieses Handbuch noch einmal sorgfältig durch.
- Wenn der Defekt nicht repariert werden kann, reichen Sie eine Beschwerde bei Ihrem Händler ein. Sie können das Gerät kostenlos reparieren oder durch ein funktionsfähiges ersetzen.
- Die Garantie deckt keine M\u00e4ngel ab, die durch unsachgem\u00e4\u00dfe Handhabung, unachtsame Handhabung, unprofessionelle Verwendung oder unprofessionelle Eingriffe in die Konstruktion des Ger\u00e4ts oder durch Transportsch\u00e4den verursacht wurden.

# **EU-Konformitätserklärung**

Dieses Gerät entspricht der europäischen EMC-Richtlinie 2014/30 / EU und der RoHS-Richtlinie Nr. 2011/65 / EU einschließlich Änderungen 2015/863 EU. Eine vollständige EU-Konformitätserklärung ist beim Importeur erhältlich.

# CE

#### WEEE

Gemäß der EU-Richtlinie über Elektro- und Elektronikaltgeräte (WEEE - 2012/19 / EU) darf dieses Produkt nicht als normaler Hausmüll entsorgt werden. Es sollte an den Ort des Kaufs zurückgegeben oder an eine Sammelstelle für recycelten Abfall übergeben werden. Indem Sie sicherstellen, dass dieses Produkt ordnungsgemäß entsorgt wird, tragen Sie dazu bei, mögliche negative Folgen für die Umwelt und die menschliche Gesundheit zu vermeiden, die andernfalls durch unangemessenen Umgang mit diesem Produkt verursacht werden könnten. Weitere Informationen erhalten Sie von Ihren örtlichen Behörden oder der nächstgelegenen Sammelstelle. Eine unsachgemäße Entsorgung dieser Art von Abfällen kann zu einer Geldstrafe gemäß den örtlichen Vorschriften führen.

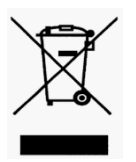

Alle Rechte vorbehalten. ©2020 alza.cz